| Morehouse School of Medicine Cayuse Human Ethics Quick Start Guide                                                         |                                                                                                    |                                                                                                    |
|----------------------------------------------------------------------------------------------------|----------------------------------------------------------------------------------------------------|----------------------------------------------------------------------------------------------------|
| Sign in to Cayuse HE by clicking the following link: <a href="https://msm.app.cayuse.com/">https://msm.app.cayuse.com/</a> |                                                                                                    |                                                                                                    |
| *If you do not have access, fill out an Access Request form at                                                             |                                                                                                    |                                                                                                    |
|                                                                                                    |                                                                                                    |                                                                                                    |
| 1.                                                                                                    | To create a new study, click the <b>+ New Study</b><br>button in the upper right of either the Studies<br>or Dashboard page.                                                                                                    | + New Study                                                                                                    |
| 2.                                                                                                    | Enter the title of your study in the field<br>provided (up to 600 characters), then click the<br><b>blue checkmark</b> .                                                                                                    | Studies 7 Study Details  Hew Submission  Source Study Details  Enter study title here  V  X                                                                                                    |
| 3.                                                                                                    | Click <b>+ New Submission</b> at the top right, then <b>Initial</b> .                                                                                                    | New Submission Submission                                                                                                    |
| 4.                                                                                                    | You can then click "Edit" to begin filling out the study application.                                                                                                    | 1   In-Draft<br>Submission is with<br>researchers   2   Awaiting<br>Authorization<br>Submission is waiting<br>certification or approval     Unsubmitted     Initial     IRB-FY2025-4 - gverbstrbdrsbtdr     IRB-FY2025-4 - gverbstrbdrsbtdr                                                                |
| 5.                                                                                                    | Complete each section listed in the menu on<br>the left. A checkmark will appear when you<br>have completed that section. Required<br>questions will be marked with a red asterisk.<br>Make sure to periodically click save at the<br>top of the page to save the application. | Sections<br>Getting Started<br>Study Personnel<br>Conflict of Interest<br>Basic Study Details<br>Sections<br>Study Personnel<br>Study Personnel<br>Study Personnel<br>Study Details<br>Study Details<br>Study Details<br>Study Details<br>Study Details<br>Study Details<br>Study Details<br>Study Details |
| Notes:                                                                                                    | the state had to care and all and all and all and all and all all all all all all all all all al                                                                                                    |                                                                                                    |
| •                                                                                                    | There will be multiple smart forms in the application.<br>You can return to the Study Details page at any time l<br>corner of the screen.<br>Only the study PI and the Primary Contact can make                                                                                | Sections appear based on the answers you provide.<br>by clicking on the Submission Details link in the upper left<br>edits to the application and create modifications.                                                                                                    |
| 6.                                                                                                    | Once all sections are completed, route the submission by clicking on COMPLETE SUBMISSION and CONFIRM.                                                                                                    | Routing<br>Send to PI for certification?<br>COMPLETE SUBMISSION                                                                                                    |
| 7.                                                                                                    | The PI is required to Certify the submission<br>prior to the application reaching the IRB for<br>review. The PI can either Return it to In-Draft<br>mode for edits, or Certify it to send it to the<br>IRB team for review.                                                    | Routing:<br>Return Certify                                                                                                    |